# **tobii** dynavox

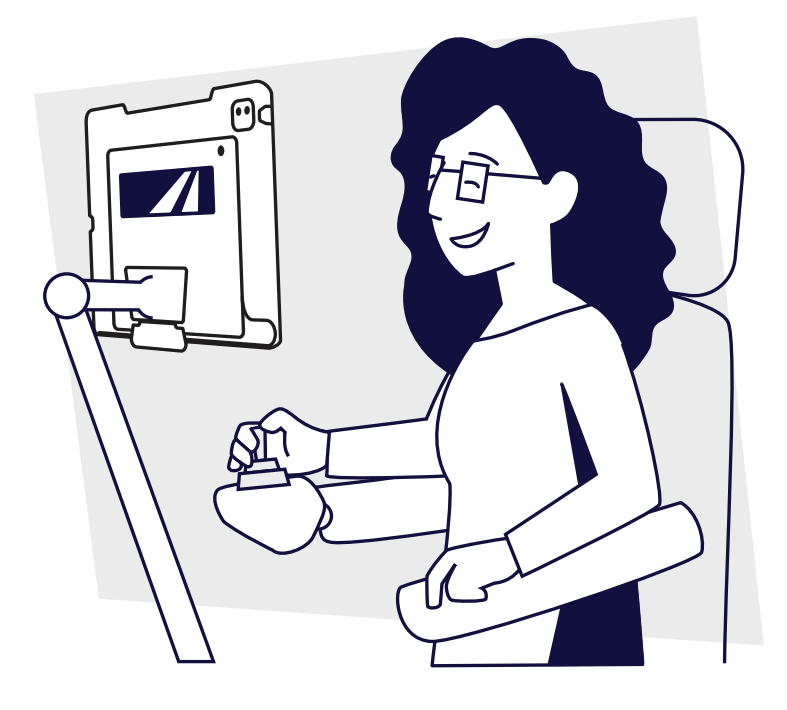

# TD Pilot mit TD Talk

Kurzanleitung

Beginnen Sie hier

## Was im Lieferumfang enthalten ist

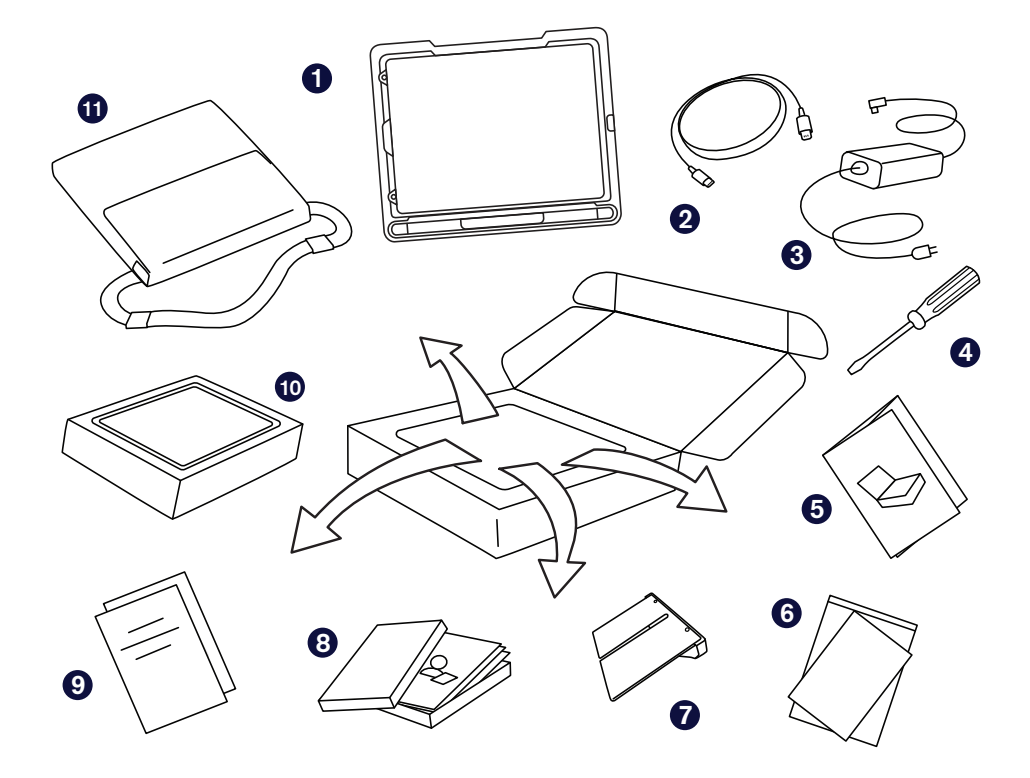

#### **1** Vormontiertes Gerät

(iPad Pro 12.9, TD Pilot Base, Schutzhülle, ConnectIT/Rehadapt-Montageplatte, Verbindungskabel USB-C zu USB-C, vorinstallierter Akku)

- Verbindungskabel Lightning – USB C
- **3** Ladegerät mit Kabel
- **4** Schraubenzieher
- **5** Kurzanleitung

- 6 Sicherheits- und Zertifizierungsunterlagen
- Einstellbare Halterung
- 8 Lernkarten für TD Talk und AssistiveTouch
- **9** Garantiescheine
- iPad-Box (beinhaltet iPad-Ladegerät)
- 1 Tragetasche

## Lassen Sie uns anfangen

Diese Kurzanleitung ist für zwei Personen gedacht: für die Person, die das Gerät zur Kommunikation verwendet, und für eine zweite Person, die den Bildschirm antippen und das Gerät bewegen kann. Die mit dem Handsymbol versehenen Abschnitte müssen von der zweiten Person ausgeführt werden. Die mit dem Augensymbol versehenen Abschnitte müssen von der Person ausgeführt werden, die das Gerät mit Hilfe der Augensteuerung bedient. Sobald Sie die Schritte in dieser Anleitung ausgeführt haben, kann die Person in der TD Talk-App mit der Augensteuerung kommunizieren.

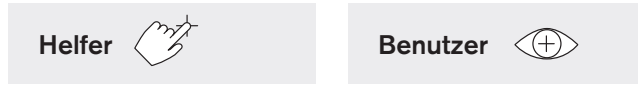

### Einschalten 🍞

- Stecken Sie das Netzkabel in den Ladeanschluss an der Seite der TD Pilot-Basis und stecken Sie anschließend das Netzkabel in eine Steckdose.
- 2 Betätigen Sie den Netzschalter auf der Rückseite des TD Pilot, um ihn einzuschalten.
- **3** Drücken Sie die obere Taste am iPad, um es einzuschalten.
- 4 Befolgen Sie die Anweisungen auf dem Bildschirm, um das iPad einzurichten.

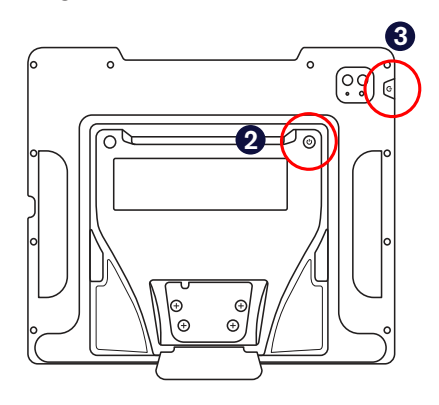

Sobald Sie die Anweisungen zur Einrichtung des iPads befolgt haben, wird der Startbildschirm mit den Symbolen Ihrer Apps angezeigt.

# Zugriffseinrichtung der Augensteuerung

Konfigurieren Sie die Anzeige für Blickgenauigkeit

1 Auf Einstellungen tippen.

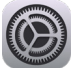

- 2 Auf der linken Seite auf die Kategorie Home-Bildschirm und Dock tippen.
- 3 Auf der rechten Seite **Große App-Symbole verwenden** auswählen, um die Symbole zu vergrößern.
- 4 Auf der linken Seite auf die Kategorie Anzeige und Helligkeit tippen.
- 5 Auf der Rechten auf **Dunkel** tippen.
- 6 Im rechten Bereich nach unten scrollen und auf **Textgröße** tippen.
- Den Schieberegler "Textgröße" ganz nach rechts schieben.

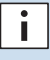

**Hinweis:** Hierdurch wird der Text in allen kompatiblen Anwendungen vergrößert.

- 8 Auf der linken Seite auf **Anzeige und Helligkeit** tippen, um zu den Einstellungen für Anzeige und Helligkeit zurückzukehren.
- 9 Auf der rechten Seite nach unten scrollen und auf Anzeige tippen.

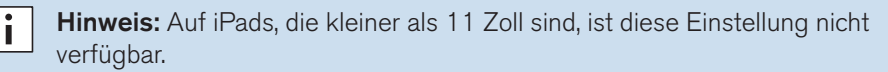

- Vergrößert auswählen und anschließend auf Einstellen tippen.
- Im Popup-Fenster auf Vergrößert wählen tippen. Der Bildschirm wird sich kurz zurücksetzen.
- Abbrechen auswählen, um das Popupfenster Anzeigezoom zu schließen.
- Um die Zoomeinstellungen zu übernehmen, müssen Sie das iPad jetzt neu starten. Auf der linken Seite auf Allgemein tippen und anschließend auf der rechten Seite auf Aussschalten. Sobald sich das iPad ausgeschaltet hat, drücken Sie die obere Taste, um es wieder einzuschalten.

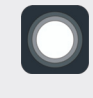

#### Was hat AssistiveTouch mit der Blicksteuerung zu tun?

AssistiveTouch ist für Menschen konzipiert, die Schwierigkeiten haben, den Bildschirm zu bedienen. Das AssistiveTouch-Menü bietet Ihnen die Möglichkeit, "Touch"-Funktionen wie Tippen und Scrollen mit Hilfe der Augensteuerung auszuführen. Darüber hinaus bietet es mit dem Blick zugängliche Verknüpfungen für Elemente wie den Startbildschirm und den App Switcher, die sonst durch Gesten aufgerufen werden.

#### AssistiveTouch einrichten (

• Auf Einstellungen tippen.

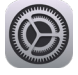

- 2 Auf der linken Seite auf **Bedienungshilfen** tippen.
- **3** Auf der rechten Seite auf **Tippen** auswählen.
- 4 Auf AssistiveTouch tippen und dann einschalten.
  - Die Augensteuerung ist betriebsbereit. Es erscheint ein Punkt, der anzeigt, wohin Ihr Blick gerichtet ist. Das AssistiveTouch-Menüfeld wird ebenfalls auf dem Bildschirm angezeigt.

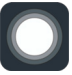

i

**Hinweis:** Sollten Sie aufgefordert werden, das Menü der obersten Ebene anzupassen, tippen Sie auf **Nein**.

Das AssistiveTouch-Menüfeld in das obere Drittel des Bildschirms auf der rechten Seite schieben.

#### Das AssistiveTouch-Menü anpassen

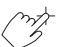

- 1 Auf der rechten Seite Hauptmenü anpassen auswählen.
- 2 Auf + tippen, um die Anzahl der Symbole auf 8 zu ändern.
- **3** Auf **Mitteilungszentrale** tippen.
- Zum unteren Ende der Liste wischen und auf Verweilen anhalten/fortsetzen ein/aus tippen. Außerhalb der Liste tippen, um sie zu schließen.
- **5** Auf das Feld **Gesten** tippen.
- 6 Aus der Liste Menü bewegen auswählen. Auf eine beliebige Stelle außerhalb der Liste tippen, um sie zu schließen.
- Ändern Sie die Menüsymbole weiter, bis Ihr Menü dem rechts abgebildeten entspricht.
- Auf der linken Seite Bedienungshilfen auswählen.
- 9 Auf der rechten Seite **Tippen** auswählen.
- Auf der rechten Seite AssistiveTouch auswählen.

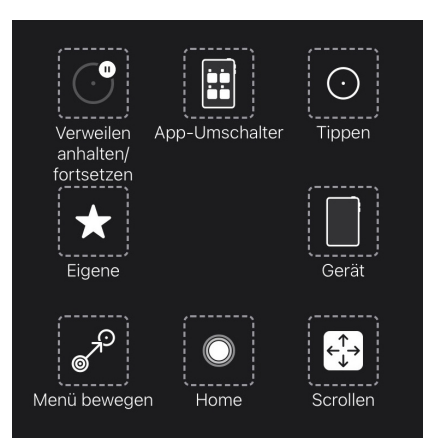

#### Die Verweilsteuerung konfigurieren

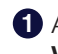

1 Auf der rechten Seite zum unteren Rand des AssistiveTouch-Menüs wischen. Die Verweilsteuerung einschalten.

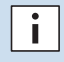

Hinweis: Sollten Sie aufgefordert werden, das Menü der obersten Ebene bei AssistiveTouch anzupassen, tippen Sie auf Nein.

**2** Auf das Minuszeichen (-) neben **Sekunden** tippen, um die Verweildauer auf 1,5 Sekunden zu ändern.

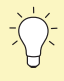

Tipp: Die Einstellung der Verweildauer dient als Starthilfe. Die Verweildauer können Sie später noch einmal ändern, um sie Ihren Bedürfnissen anzupassen.

#### Aufwecken und Entsperren des iPads

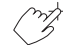

Sobald der Eyetracker die Augen des Benutzers erkennt, wacht das iPad automatisch auf. Das iPad wird entsperrt, indem Sie das AssistiveTouch-Feld und dann "Home" auswählen.

Jetzt testen:

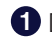

1 Die obere Taste drücken, um das iPad zu sperren.

- 2 Einige Augenblicke auf den Bildschirm schauen. Das iPad wacht auf und zeigt den Sperrbildschirm an.
- **3** Tippen Sie auf oder wählen Sie mit den Augen das Feld AssistiveTouch-Menü und wählen Sie dann Home aus.

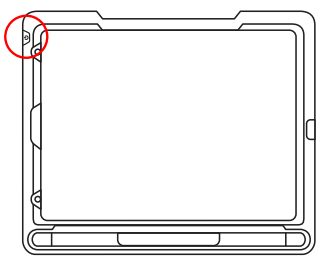

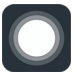

Das iPad ist nun entsperrt.

Tipp: Sollten Sie an zusätzlicher Sicherheit für Ihr Gerät interessiert sein, empfehlen wir die Verwendung von Face ID. Über Face ID können Sie Ihr Gerät entsperren, ohne jedes Mal einen Passcode eingeben zu müssen. Richten Sie Face ID unter *iPad OS-Einstellungen > Face ID & Code* ein.

# Einrichtung von TD Talk 🍼

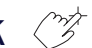

Auf die TD Talk - App tippen.

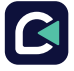

- 2 Vom Buchstaben T auf der TD Talk-Tastatur nach oben wischen, um das Off-Screen-Menü zu öffnen.
- 3 Auf das Feld Weiteres tippen.

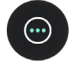

4 Auf Einstellungen tippen.

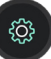

- **5** Die Sprache der TD Talk-Oberfläche einstellen:
  - Auf den rechten Pfeil tippen, um zu den Einstellungen Allgemein zu navigieren.
  - Im Menüpunkt "Allgemein" auf Öffnen tippen.
  - wählen Sie die gewünschte Sprache aus.
  - Mit **Zurück** rufen Sie erneut die Einstellungen auf.

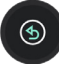

- 6 Stimmen auswählen:
  - Im Menüpunkt "Stimme" auf Öffnen tippen.
  - Oben auf dem Bildschirm die Sprache auswählen, für die eine Stimme zugewiesen werden soll.
  - Stimme auswählen
  - **X** auswählen, um die TD Talk-Einstellungen zu verlassen.

#### Optional: Zusätzliche Tastatursprachen hinzufügen.

- Gehen Sie zu Off-Screen-Menü > Weiteres > Einstellungen > Tastatur > Hinzufügen/Ändern.
- 2 Wählen Sie eine Sprache auf der Registerkarte "Installiert" oder gehen Sie zur Registerkarte "Herunterladen", um weitere Sprachen zu suchen.
- 3 Mit Zurück rufen Sie erneut die TD Talk-Einstellungen auf.
- 4 Die Stimmeinstellungen öffnen, die neue Sprache und anschließend eine Stimme für die Sprache auswählen.

Hinweis: Die oberen Stimmen in der Liste sind heruntergeladen und einsatzbereit. Die unteren Stimmen in der Liste stehen zum Download bereit.

Tipp: Bei der Verwendung von TD Talk können Sie schnell die Sprache wechseln, indem Sie den Globus in der unteren linken Ecke der Tastatur auswählen.

# Montage und Positionierung 🕀 🏈

Bereiten Sie den Benutzer auf die Nutzung der Augensteuerung vor, indem Sie ihn oder sie bequem positionieren. Sollte die Person eine Brille tragen, vergewissern Sie sich, dass sie diese auch trägt und dass die Gläser sauber sind.

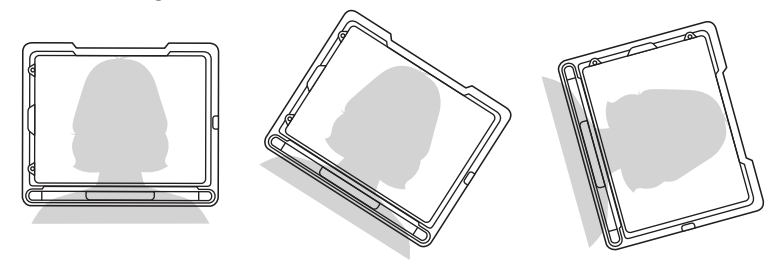

Bringen Sie den TD Pilot an Ihrem Montagesystem oder auf einer stabilen Oberfläche vor dem Benutzer in Augenhöhe oder leicht darunter an. Falls der Kopf nach links oder rechts geneigt ist, neigen Sie den TD Pilot entsprechend. Hierbei ist es wichtig, dass der Winkel der Bildschirmoberfläche dem Winkel des Gesichts des Benutzers angepasst ist. Bei den meisten Benutzern, die an einem Tisch oder Schreibtisch sitzen, muss der TD Pilot höher als die Tischoberfläche positioniert werden.

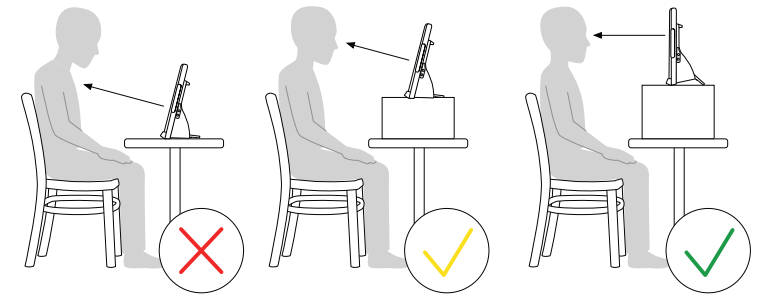

Unter Umständen müssen Sie die Position des Geräts während der Kalibrierungsschritte auf der nächsten Seite genauer einstellen. Die Position des Geräts sollte immer angenehm für den Benutzer sein, und nicht umgekehrt.

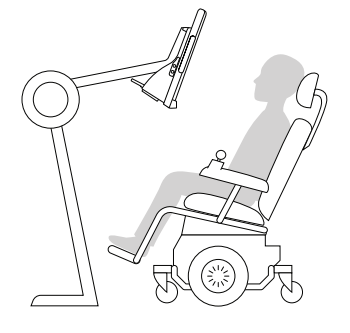

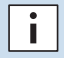

**Hinweis:** Ein Befestigungssystem bietet die beste Option für eine präzise Positionierung des Geräts, die sich im Laufe des Tages einfach anpassen lässt. Es stehen mehrere Befestigungsmöglichkeiten zur Verfügung, darunter Boden-, Tischund Rollstuhlhalterungen. Besuchen Sie **TobiiDynavox.com** oder kontaktieren Sie Ihren lokalen Tobii Dynavox-Partner.

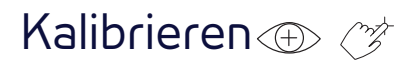

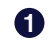

**1** Auf die **CoPilot** -App tippen.

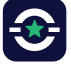

2 Befolgen Sie die Anweisungen auf dem Bildschirm in CoPilot, um die Augensteuerung auf die Augen des Benutzers zu kalibrieren.

| Richten Sie Ihre Augen auf das Kästchen "Trackstatus". |   |
|--------------------------------------------------------|---|
| 100% 🕮                                                 |   |
|                                                        |   |
|                                                        |   |
| Kalibrieren                                            | í |

**3** Sobald der Benutzer die Kalibrierung abgeschlossen hat, streichen Sie vom unteren Bildschirmrand nach oben, um zum Startbildschirm zurückzukehren.

Alle weiteren Schritte sollten vom Benutzer des TD Pilot-Geräts unter Verwendung der Aussesten Verwendung der Augensteuerung durchgeführt werden. Als Helfer werden Sie die Anweisungen laut vorlesen. Wählen Sie das Lesetempo so, dass der Benutzer des Geräts genügend Zeit hat, die Auswahl mit den Augen zu treffen.

### Probieren Sie es aus 🕀

Ihr TD Pilot ist nun betriebsbereit! Vervollständigen Sie die folgende Anleitung mithilfe Ihrer Augen.

#### TD Talk öffnen

Wählen Sie die TD Talk - App mithilfe Ihrer Augen aus.

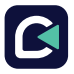

**Hinweis:** Sollten Sie zu diesem Zeitpunkt Schwierigkeiten haben, mit den Augen eine Auswahl zu treffen, kann Ihr Assistent für Sie auf den Bildschirm eintippen, bis Sie zu TD Talk gelangen. Bei der Augensteuerung handelt es sich um eine Fähigkeit, also üben Sie mit TD Talk, um damit vertraut zu werden.

#### Verfassen und Sprechen

Verwenden Sie die Augensteuerung, um einige Wörter und Sätze in TD Talk zu äußern.

- Sich vorstellen
- Eine Bemerkung über das Wetter machen.
- Benutzen Sie die Zifferntastatur, um Ihr Alter oder Ihre Telefonnummer einzugeben.

### Weiter zu den Lernkarten für TD Talk

Fahren Sie mit der Einrichtung mit den Lernkarten für TD Talk fort, die in der Verpackung Ihres TD Pilot enthalten sind.

Mithilfe der Anleitungen und Vorschläge zur Fehlerbehebung in den TD Talk-Lernkarten können Sie Ihre Erfahrung mit der Augensteuerung verbessern und TD Talk nutzen, um schneller und effektiver zu kommunizieren. Darüber hinaus werden Sie lernen, wie Sie mit AssistiveTouch auf andere Apps auf Ihrem iPad zugreifen können, indem Sie die Augensteuerung einsetzen.

# Zusätzliche Ressourcen

Scannen Sie die QR-Codes oder benutzen Sie die Links.

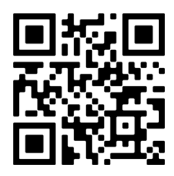

Tobii Dynavox de.tobiidynavox.com

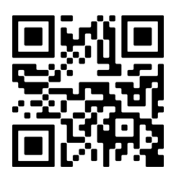

Apple apple.com/de/accessibility

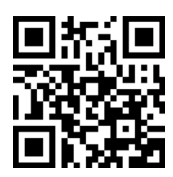

myTobiiDynavox mytobiidynavox.com

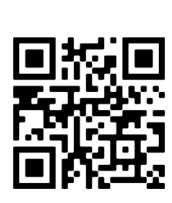

Tobii Dynavox-Lernzentrum (nur Englisch)

learn.tobiidynavox.com

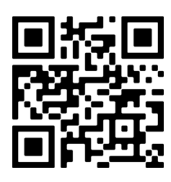

TD Community grco.de/fbdede

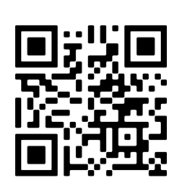

TD Pilot-Supportseite grco.de/PilotHelpDE

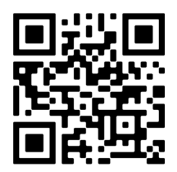

TD Pilot-Benutzerhandbuch

qrco.de/PilotDocs

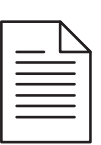

Dokumentation

TD CoPilot > Einstellungen > Hilfe

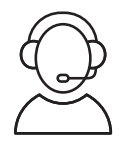

Technischen Support erhalten Sie von Ihrem Tobii Dynavox-Händler vor Ort.